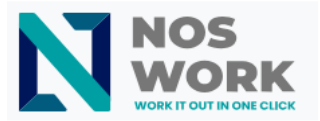

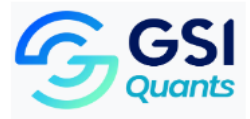

## Manual for Changing Passwords from the Admin Console

1. Go to the address https://adminconsole.avangenio.com/login

| User: *        |   |
|----------------|---|
| administrator  | < |
|                |   |
| Password: *    |   |
|                |   |
|                |   |
| Captcha: *     |   |
|                | < |
|                |   |
| r P / P N<br>C |   |
| Sign in        |   |

- 2. Click on Log In after completing the current data to enter the Noswork workspace and the corresponding captcha.
- 3. Click on the Change Password button.

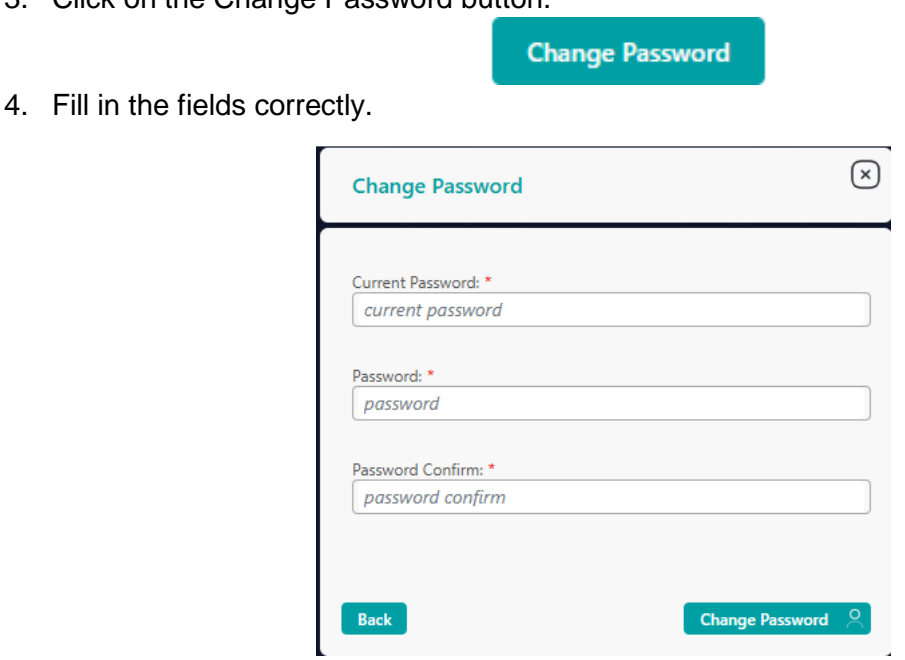

5. Click on the Change Password button.

MANUAL FOR CHANGING PASSWORDS FROM THE ADMIN CONSOLE

Street 31 # 604 between 6 and 8, Almendares Building. Playa, Havana